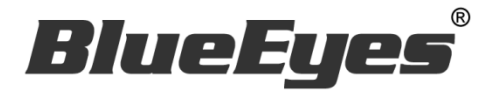

# DDS Server 中央管理软件

本软件仅适用 DDS PRO 广告机,不适用 DDS 广告机

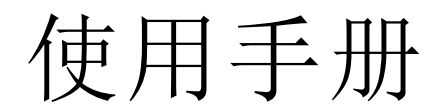

Ver. 4

2016/10/06

www.BlueEyes.com.cn

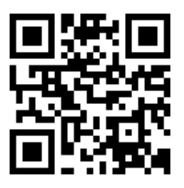

在使用本产品之前,请务必先仔细阅读本使用说明书。 请务必妥善保管好本书,以便日后能随时查阅。 请在充分理解内容的基础上,正确使用。 本手册内含重要数据,切勿让非授权者翻阅!

## 使用手册

本手册适用于以下产品

□ 蓝眼 DDS Server 中央管理软件

感谢您使用蓝眼科技的产品。

本手册将介绍蓝眼科技产品。在您开始使用产品前,建议您先阅读过本手册。

手册里的信息在出版前虽已被详细确认,实际产品规格仍将以出货时为准。蓝 眼科技对本手册中的内容无任何担保、宣告或暗示,以及其他特殊目的。除此 之外,对本手册中所提到的产品规格及信息仅供参考,内容亦可能会随时更新, 恕不另行通知。本手册中所提的信息,包括软件、韧体及硬件,若有任何错误, 蓝眼科技没有义务为其担负任何责任。

任何产品规格或相关信息更新请您直接到蓝眼科技官方网站查询,本公司将不 另行通知。若您想获得蓝眼科技最新产品讯息、使用手册、韧体,或对蓝眼科 技产品有任何疑问,请您联络当地供货商或到蓝眼科技官方网站取得相关讯息。

本手册的内容非经蓝眼科技以书面方式同意,不得擅自拷贝或使用本手册中的内容,或以其他方式改变本手册的数据及发行。

本手册相关产品内容归 蓝眼科技 著作权所有,侵害必究。

蓝眼科技

地址: 404 台湾台中市北区文心路四段 200 号 7 楼之 3 电话: +886 4 2297-0977 / +886 982 842-977 传真: +886 4 2297-0957 E-mail: support@blueeyes.com.tw 网站: www.BlueEyes.com.cn

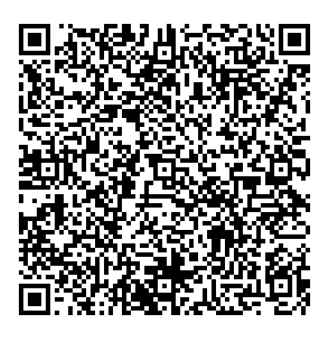

| 目         | 录 |
|-----------|---|
| $\square$ | 义 |

| 1. | 简介                           | 3  |
|----|------------------------------|----|
|    | 1.1 关于本手册                    | 3  |
|    | 1.2 知识产权                     | 3  |
|    | 1.3 使用前的注意事项                 | 3  |
| 2. | 安装 VM 环境                     | 4  |
|    | 2.1 关于 VMware player         | 4  |
|    | 2.2 设定 VMware player         | 9  |
|    | 2.3 管理数据库                    | 19 |
| 3. | 管理者(Admin)                   | 19 |
|    | 3.1 信息                       | 20 |
|    | 3.2 账号管理                     | 20 |
| 4. | 公司(Company)                  | 22 |
|    | 4.1 信息                       | 22 |
|    | 4.2 跑马灯管理                    | 23 |
|    | 4.3 即时消息管理                   | 24 |
|    | 4.4 内容管理                     | 26 |
|    | 4.5 项目文件管理                   | 29 |
|    | 4.6 关于 URL 管理                | 30 |
|    | 4.7 地区管理                     | 33 |
|    | 4.8 装置管理                     | 35 |
|    | 4.9 装置状态                     | 38 |
|    | 4.10 服务器设定                   | 39 |
| 5. | 常见问题 Q&A                     | 40 |
|    | 【问题1】请问管理者的账号与默认密码?          | 40 |
|    | 【问题 2】请问地区名称与装置名称能输入中文吗?     | 40 |
|    | 【问题 3】要如何知道地区的 DDS PRO 联机状况? | 40 |
|    | 【问题 4】即时消息能否设定只传送给特定广告机?     | 40 |
|    | 【问题 5】更新档案时显示设备容量不足?         | 40 |

## 1. 简介

### 1.1 关于本手册

本手册可帮助您快速、有效的了解 DDS Server 的各项功能及操作方法

- 本公司郑重建议您单独存放所有重要数据的书面记录,某些情况下,电子储存器中保存的数据可能会丢失或更改,因此,无论因使用不当、维修、缺陷、使用过期或其它任何原因而造成的数据丢失及无法使用等情况,本公司概不负责。
- 对于第三方原因使用本产品及其它任何功能造成的经济损失或索赔,如刷第三方 DIY 韧体,储存的数据丢失或变更等,本公司概不负责。
- 本使用者手册中的画面版式可能与实际版式有所不同,这跟软件的版本变更有关系。
- ○本用户手册中的信息如有变更, 恕不另行通知, 详情请关注蓝眼科技官网服务支持。
- 本公司对于从网络中下载的内容概不负责。

## 1.2 知识产权

依知识产权法规定,受版权(音乐、图片等)保护的数据的复制、变更和使用仅限于个人或私人 用途,若用户未拥有更大范围的版权或者未得到版权拥有者的明确同意而擅自复制,变更或使用 以此方式制作或修订的复本,则视为违反版权法,版权拥有者有权索赔其损失。为此,切勿非法 使用受版权保护的数据。

### 1.3 使用前的注意事项

### 关于本手册

- 使用前请仔细阅读本说明书,本公司对产品错误使用引发的人为问题不承担责任。
- 仔细阅读并托妥善保管使用说明书。按照说明书中的使用说明进行操作。
- 在本手册中所使用的画面显示图标可能与显示在屏幕上的图形不一致。这可能是由软件版本不同造成的。
- 本手册封面已注明版本,请务必确认您使用时的版本与本手册版本一致。
- 若手册版本不同请再向我们索取最新版的手册。

## 2. 安装 VM 环境

## 2.1 关于 VMware player

## 步骤一、下载 VMware player

请至蓝眼科技官网(http://dds.blueeyes.com.tw/DDSServer\_download.php),下载 DDS Server 安装数据文件,进行解压缩。

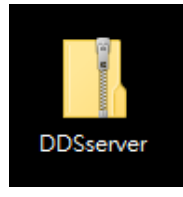

### 步骤二、解压缩

解压缩后,请打开 DDSServer\_v4。

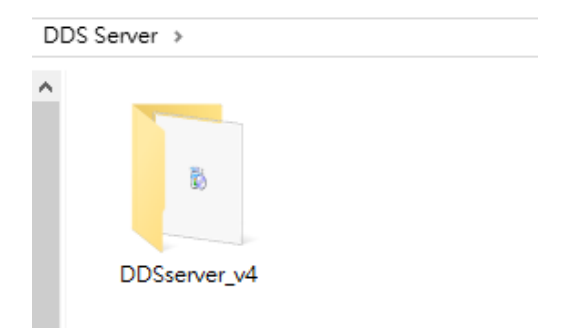

## 步骤三、执行安装档

解压缩后会产生下图的安装档,请点选执行安装档。

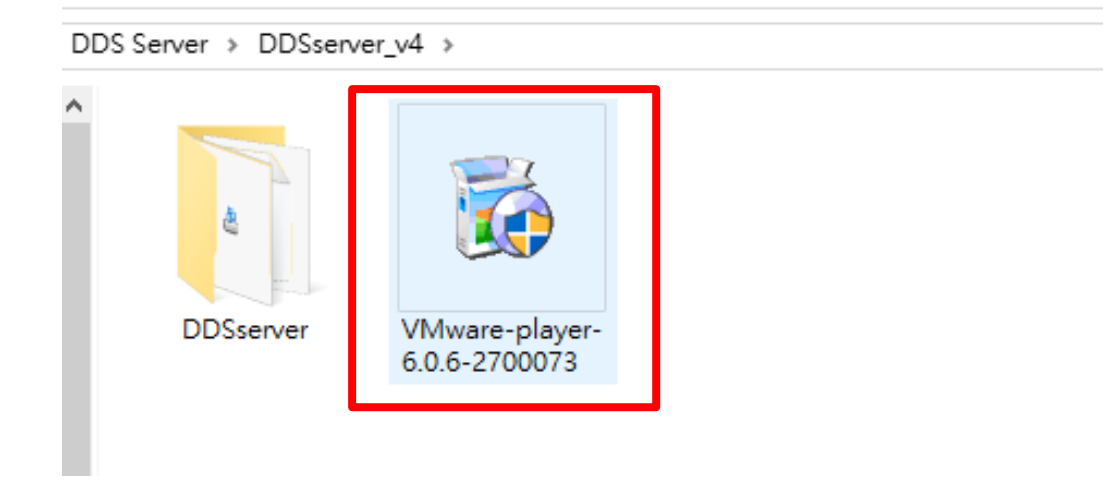

## 步骤四 安装 VMware player

点选 Next 以进行安装。

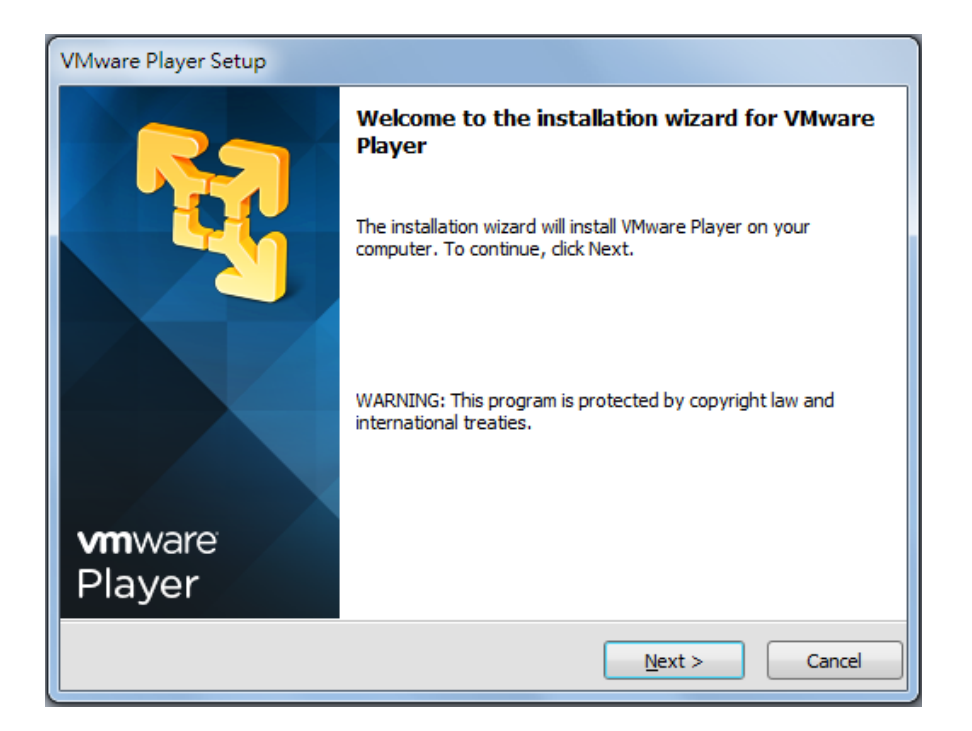

### 选择"I accept the terms in the license agreement",并点选 Next。

| VMware Player Setup                                                                                                    |
|----------------------------------------------------------------------------------------------------|
| License Agreement<br>Please read the following license agreement carefully.                                                                                                    |
| VMWARE END USER LICENSE AGREEMENT                                                                                                    |
| PLEASE NOTE THAT THE TERMS OF THIS END USER LICENSE<br>AGREEMENT SHALL GOVERN YOUR USE OF THE SOFTWARE,<br>REGARDLESS OF ANY TERMS THAT MAY APPEAR DURING THE<br>INSTALLATION OF THE SOFTWARE. |
| IMPORTANT-READ CAREFULLY: BY DOWNLOADING, INSTALLING, OR                                                                                                    |
| USING THE SOFTWARE, YOU (THE INDIVIDUAL OR LEGAL ENTITY) AGREE                                                                                                    |
| <ul> <li>I accept the terms in the license agreement.</li> <li>☐ I do not accept the terms in the license agreement.</li> </ul>                                                                |
| < <u>B</u> ack <u>N</u> ext > Cancel                                                                                                    |

如果欲变更安装位置,请于此画面按 Change,重新选择安装路径。继续点选 Next 进行安装。

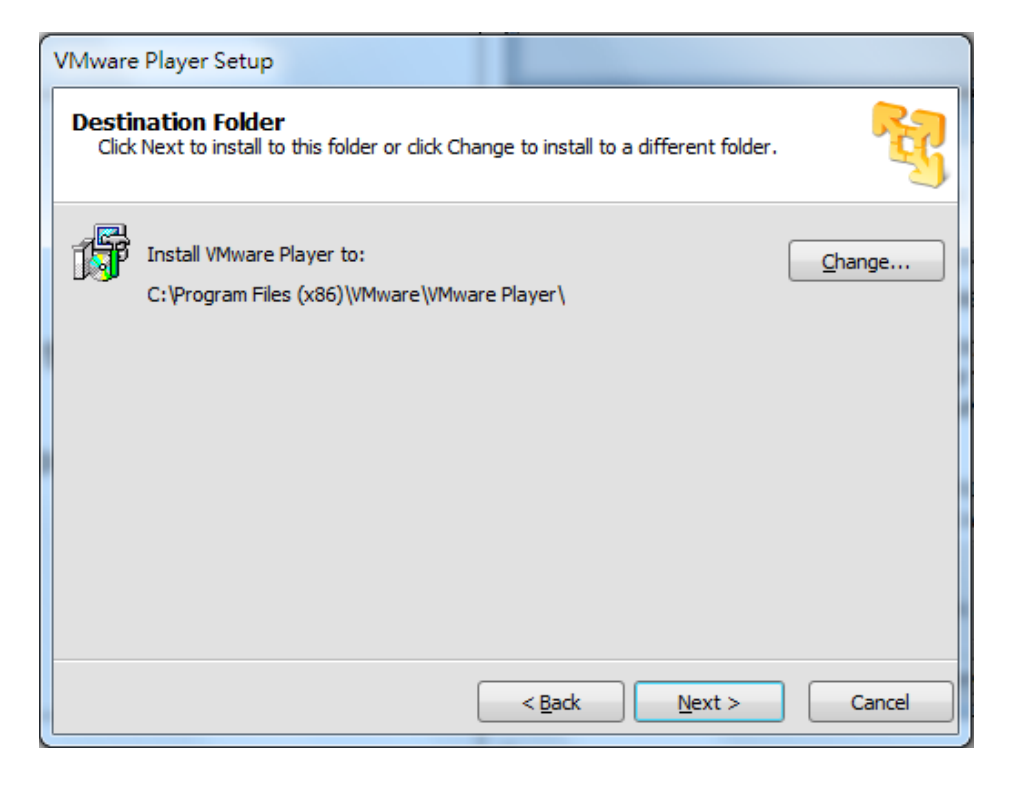

### 请持续点选 Next, 直到出现下方画面。请点选 Continue 进行安装。

| VMware Player Setup                                                                      |                         |
|------------------------------------------------------------------------------------------|-------------------------|
| Ready to Perform the Requested Operations                                                | R.                      |
| Click Continue to begin the process.                                                     |                         |
| If you want to review or change any of your installation settings, clic exit the wizard. | k Back. Click Cancel to |
| < <u>B</u> ack Conti                                                                     | nue Cancel              |

#### 等待程序安装中。

| VMware Player Setup                                |                                              |        |
|----------------------------------------------------|----------------------------------------------|--------|
| Performing the Requested Opera                     | tions                                        | सि     |
| Please wait while the wizard performs the minutes. | e requested operation. This may take several |        |
| Status: Installing packages on the system          | m                                            |        |
|                                                    |                                              |        |
|                                                    |                                              |        |
|                                                    |                                              |        |
|                                                    | < <u>B</u> ack <u>N</u> ext > C              | Cancel |

#### 安装作业完成后,点选 Finish 以结束窗口。

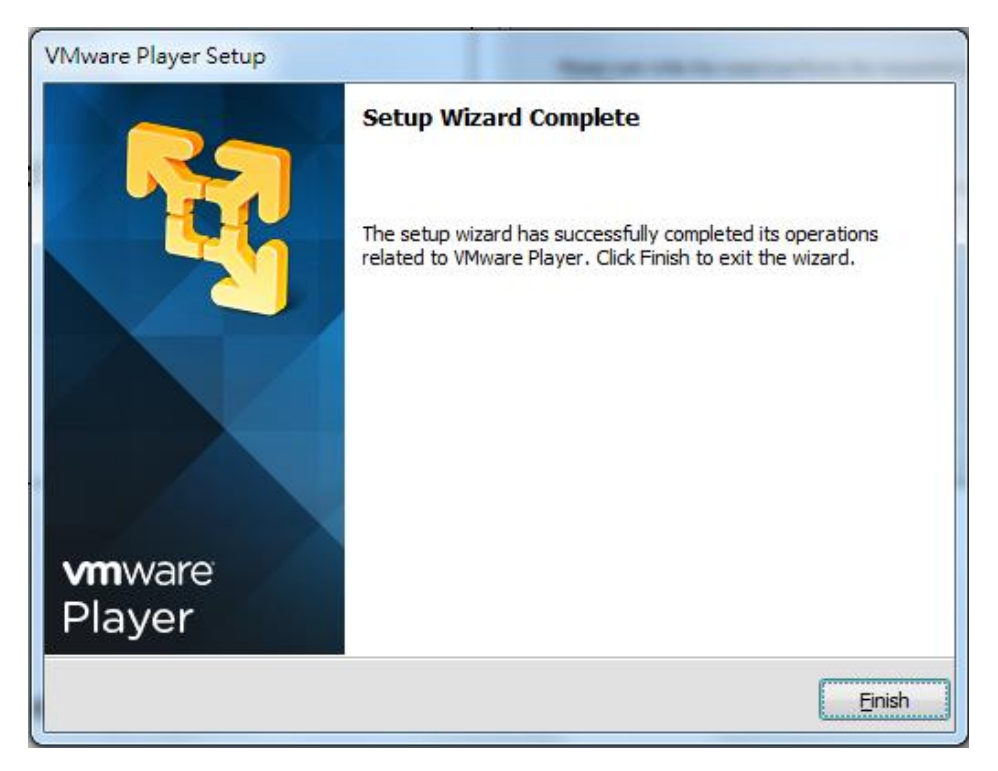

成功安装 DDS Editor 软件后,桌面会出现下图的应用程序。

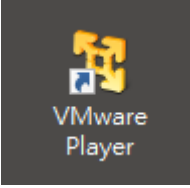

## 2.2 设定 VMware player

点选 VMware player 开启应用程序,会出现下图。请点选 Open a Virtual Machine.

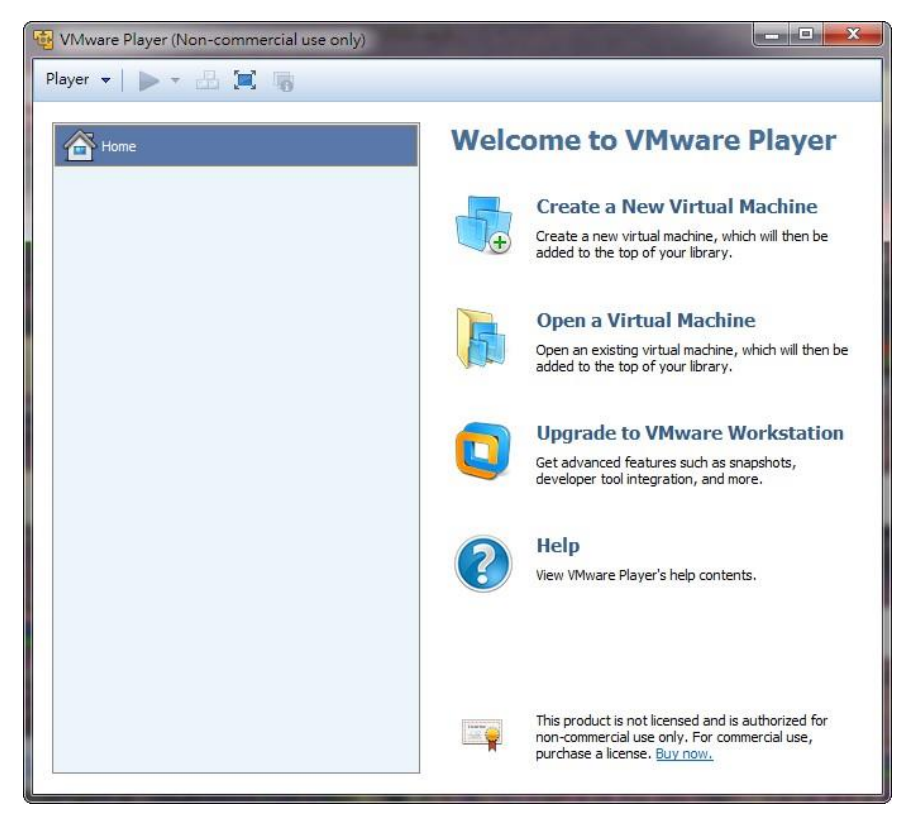

请浏览2.1章节中步骤三,打开文件夹-DDSserver。进入DDSserver文件夹,开启DDSserver.vmx

| ^   | 名稱    |             | ^ |   |                                                    |
|-----|-------|-------------|---|---|----------------------------------------------------|
|     | 🗗 DDS | Sserver.vmx |   |   |                                                    |
|     |       |             |   |   |                                                    |
|     |       |             |   |   |                                                    |
|     |       |             |   |   | 選取要預暨的檔案。                                          |
|     |       |             |   |   | ALL ALL ALL ALL ALL ALL ALL ALL ALL ALL            |
|     |       |             |   |   |                                                    |
|     |       |             |   |   |                                                    |
|     |       |             |   |   |                                                    |
| ~ < | C     |             |   | > |                                                    |
| 案名和 | 偁(N): |             |   | ~ | All supported files (*.vmx;*.vm $ \smallsetminus $ |
|     |       |             |   |   | 開啟(O) 取消                                           |

开启档案后,请点选下方图示中的 Play virtual machine。

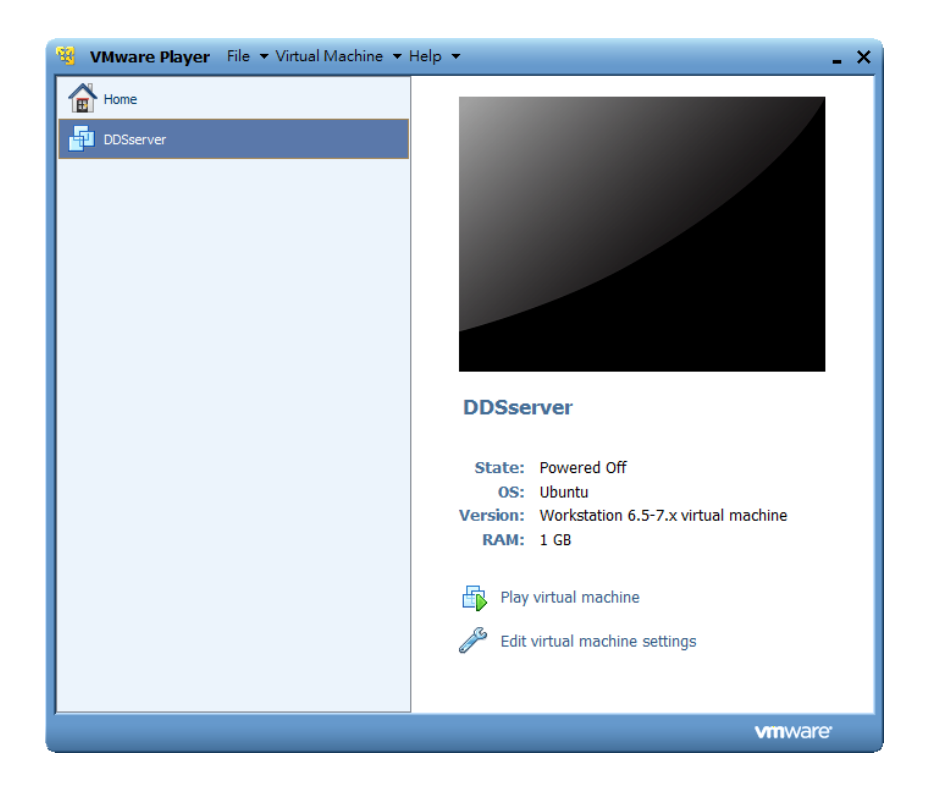

点选后,程序会自动读文件,接着会出现下方画面,需要输入账号以及密码。账号请输入 root 后 按 Enter; 密码请输入 27507522,再按一次 Enter。

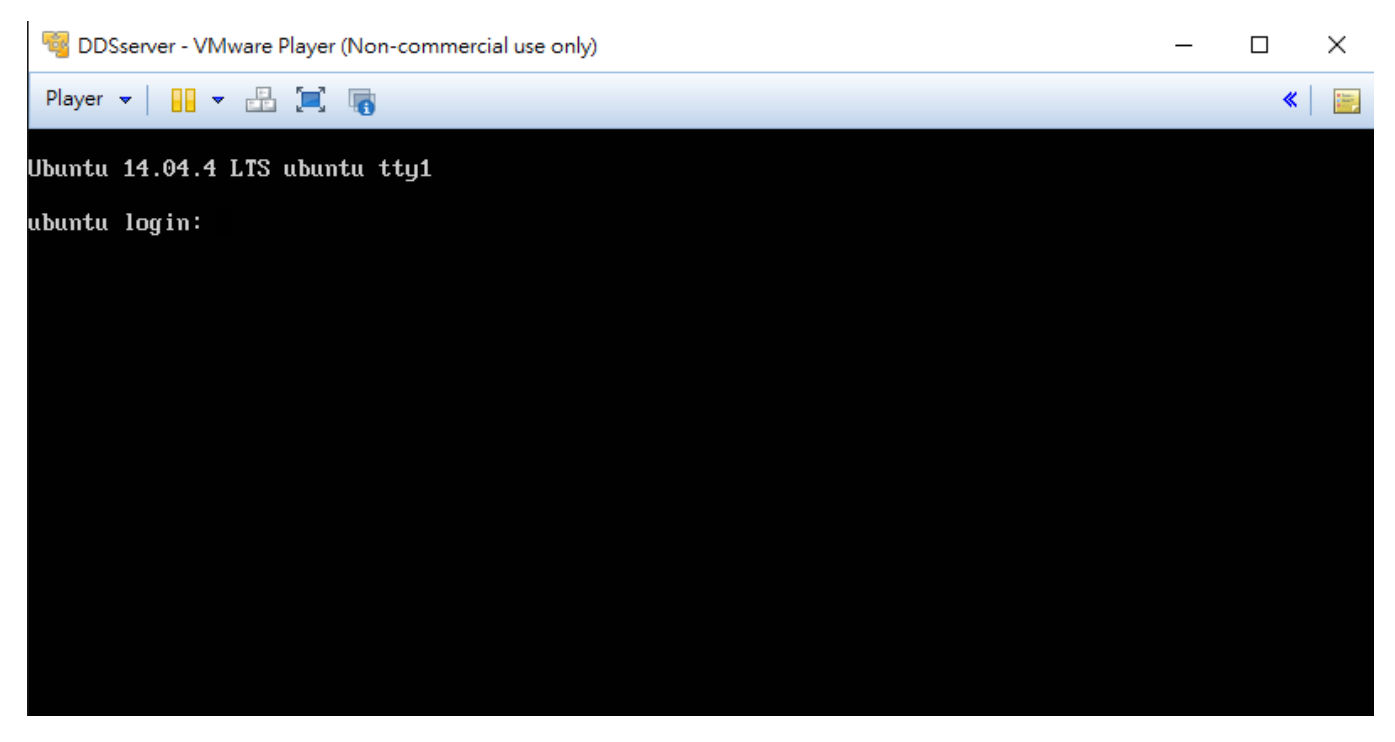

#### 请输入"ifconfig"后再按 Enter 已取得目前 IP 位置。

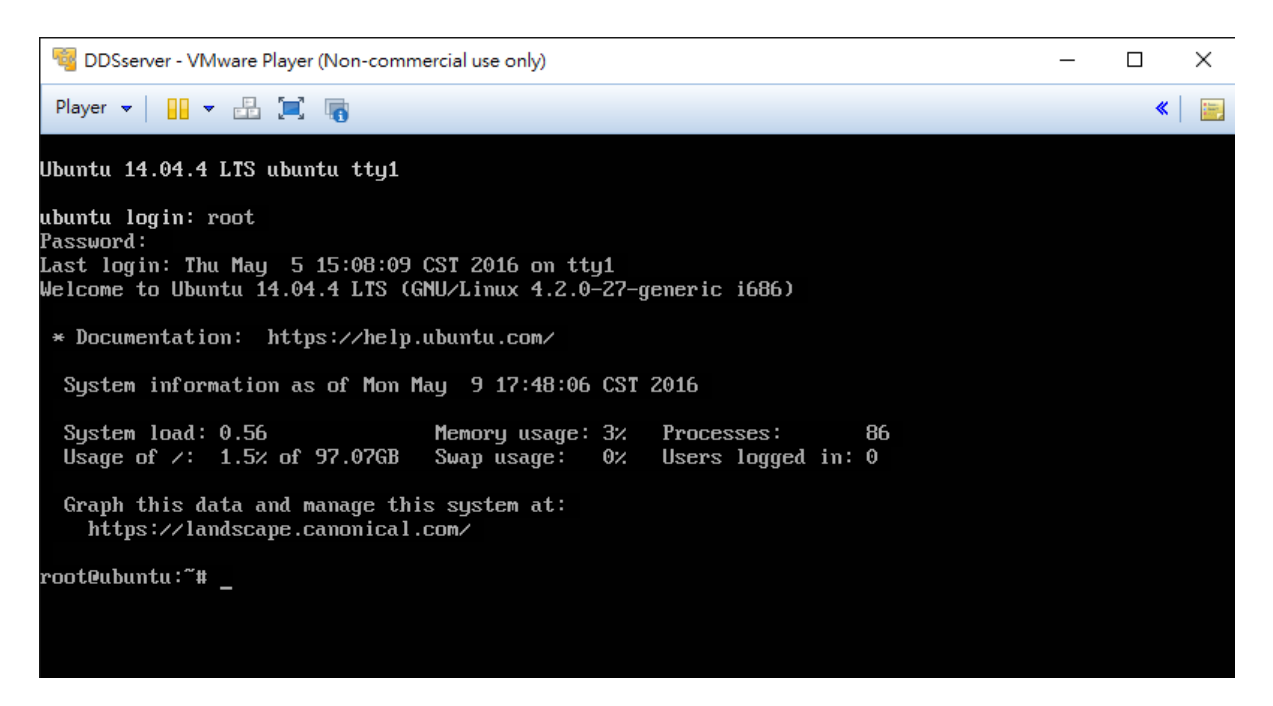

红框处为目前您的 IP 位置,请按照下列步骤将 IP 位置调整为您的 IP 位置

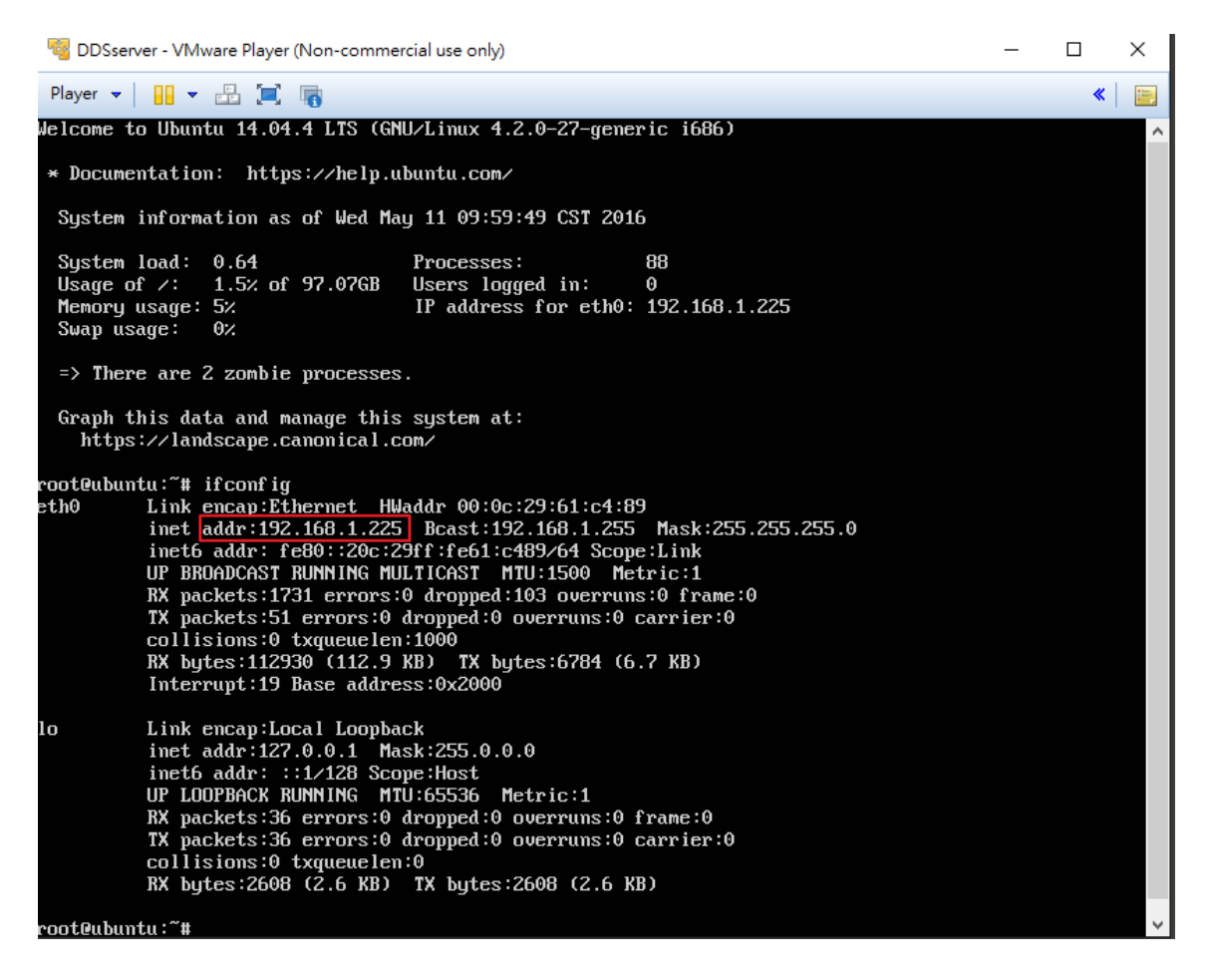

### 输入 vi /etc/network/interfaces 如红框处,并按下 Enter。

| 🍕 DDSserver - VMware Player (Non-commercial use only)                                                                                                    | _ |          | × |
|----------------------------------------------------------------------------------------------------|---|----------|---|
| Player 👻 📔 👻 🛄 📷                                                                                                    |   | <b>«</b> |   |
| Password:<br>Last login: Wed May 11 10:00:49 CST 2016 on tty1<br>Welcome to Ubuntu 14.04.4 LTS (GNU/Linux 4.2.0-27-generic i686)                                                                                                    |   |          |   |
| <pre>* Documentation: https://help.ubuntu.com/</pre>                                                                                                    |   |          |   |
| System information as of Wed May 11 10:08:59 CST 2016                                                                                                    |   |          |   |
| System load:1.04Processes:81Usage of /:1.5% of 97.07GBUsers logged in:0Memory usage:4%IP address for eth0:192.168.1.225Swap usage:0%                                                                                                    |   |          |   |
| Graph this data and manage this system at:<br>https://landscape.canonical.com/                                                                                                    |   |          |   |
| <pre>root@ubuntu:~# ifconfig<br/>eth0 Link encap:Ethernet HWaddr 00:0c:29:61:c4:89<br/>inet addr:192.168.1.225 Bcast:192.168.1.255 Mask:255.255.255.0<br/>inet6 addr: fe80::20c:29ff:fe61:c489/64 Scope:Link<br/>UP BROADCAST RUNNING MULTICAST MTU:1500 Metric:1<br/>RX packets:233 errors:0 dropped:13 overruns:0 frame:0<br/>TX packets:49 errors:0 dropped:0 overruns:0 carrier:0<br/>collisions:0 txqueuelen:1000<br/>RX bytes:14571 (14.5 KB) TX bytes:6263 (6.2 KB)<br/>Interrupt:19 Base address:0x2000</pre> |   |          |   |
| <pre>lo Link encap:Local Loopback<br/>inet addr:127.0.0.1 Mask:255.0.0.0<br/>inet6 addr: ::1/128 Scope:Host<br/>UP LOOPBACK RUNNING MTU:65536 Metric:1<br/>RX packets:36 errors:0 dropped:0 overruns:0 frame:0<br/>TX packets:36 errors:0 dropped:0 overruns:0 carrier:0<br/>collisions:0 txqueuelen:0<br/>RX bytes:2608 (2.6 KB) TX bytes:2608 (2.6 KB)</pre>                                                                                                    |   |          |   |
| root@ubuntu:~# vi /etc/network/interfaces                                                                                                    |   |          |   |

#### 接着进入此画面,按键盘的「i」,下方会出现 INSERT 进入书写模式。

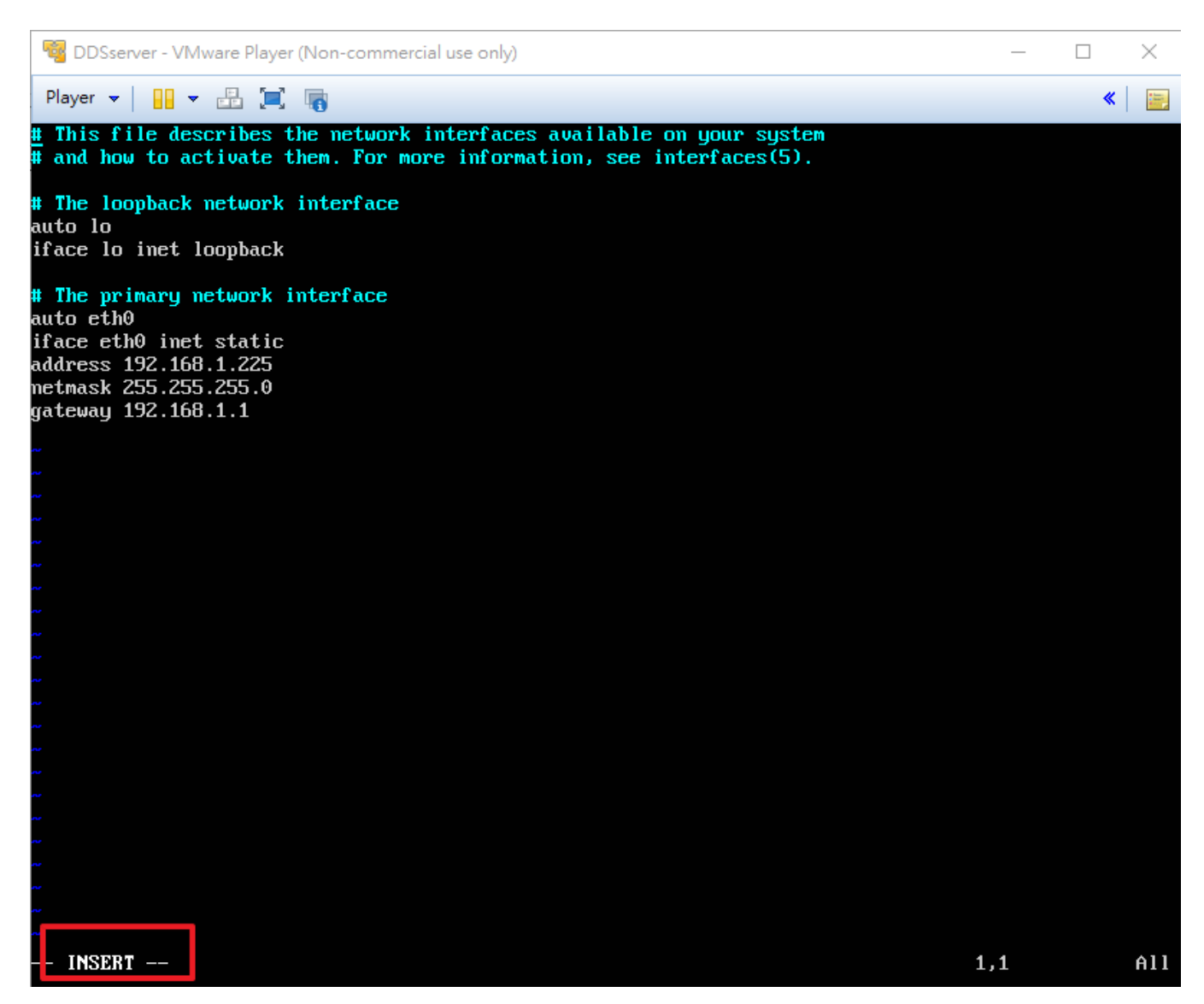

输入红框的指令,按下「Esc」结束书写模式。下方数值请依您的网络环境输入。

auto eth0

iface eth0 inet static

address 192.168.1.225

netmask 255.255.255.0

gateway 192.168.1.1

🦉 DDSserver - VMware Player (Non-commercial use only)

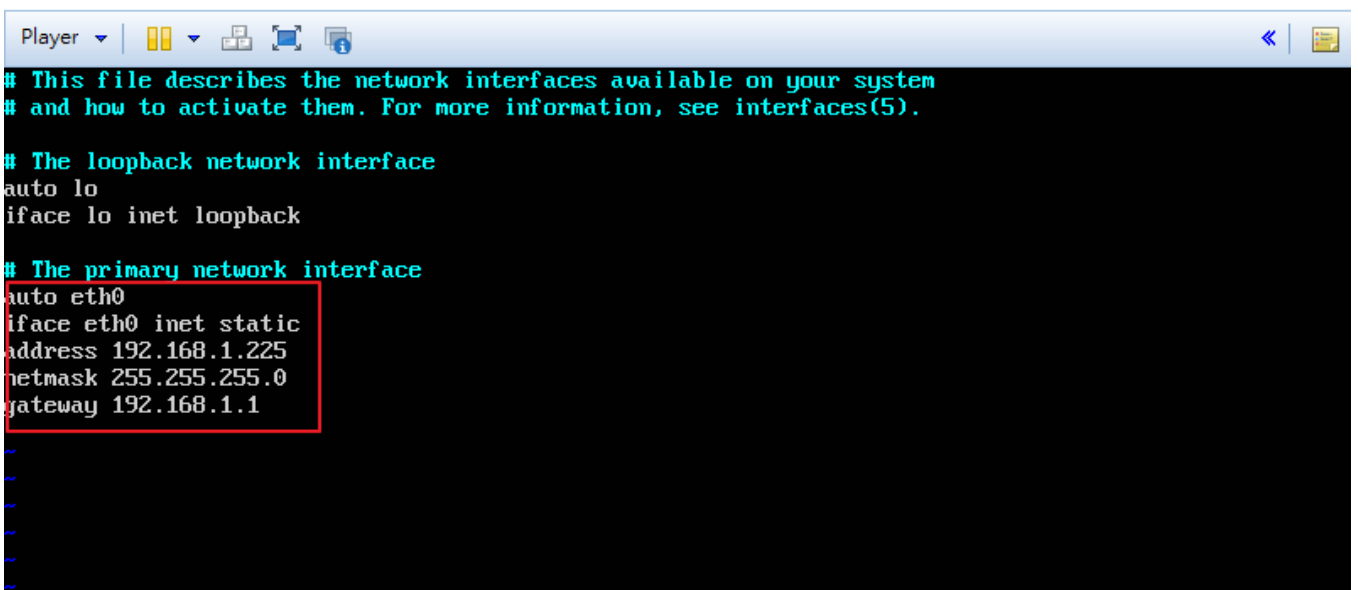

 $\times$ 

#### 按下「 Shift 」+「:」,下方出现「:」处输入「wq」并按下 Enter 写入档案。

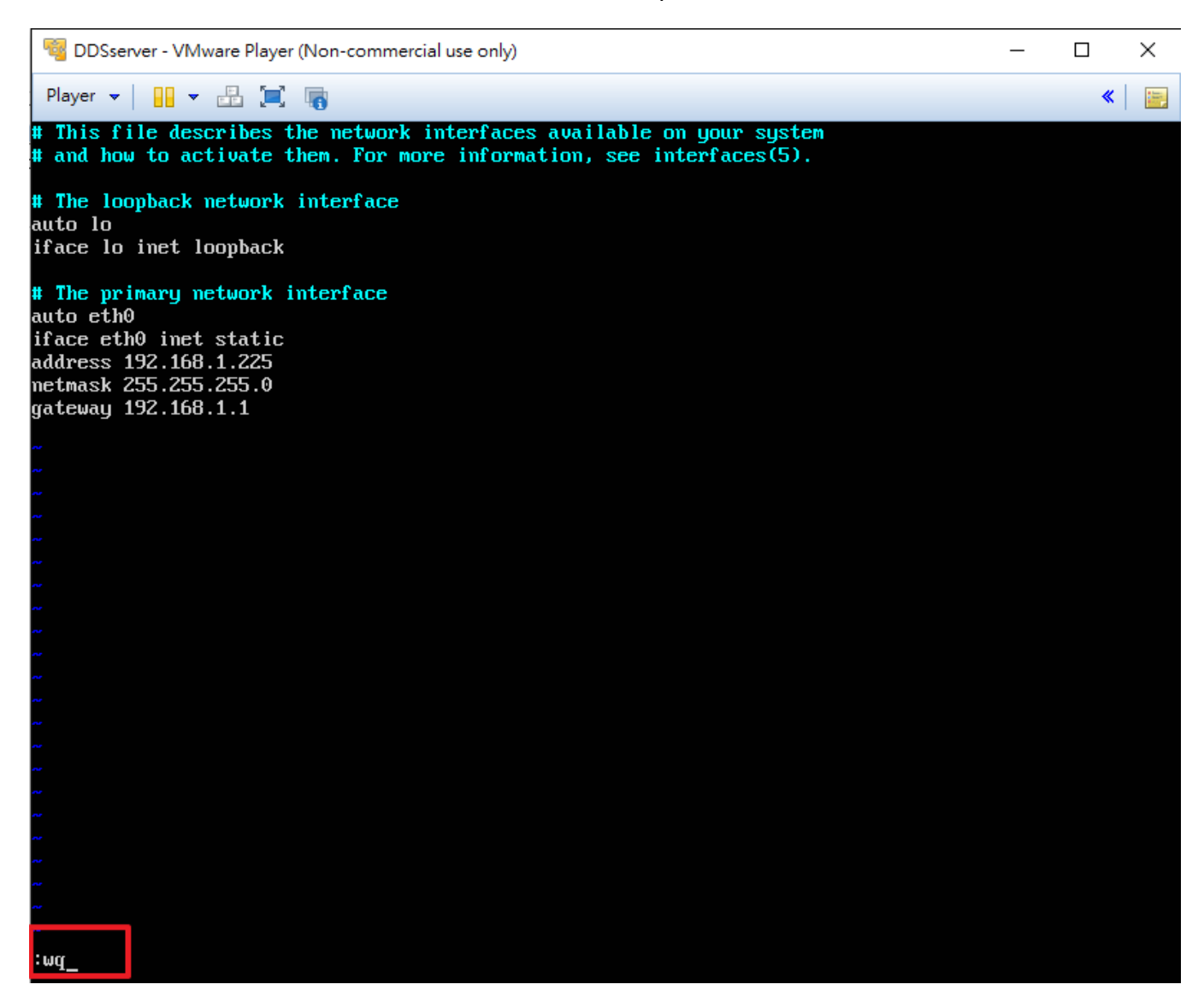

#### 出现下方红框文字,表示指令成功写入。

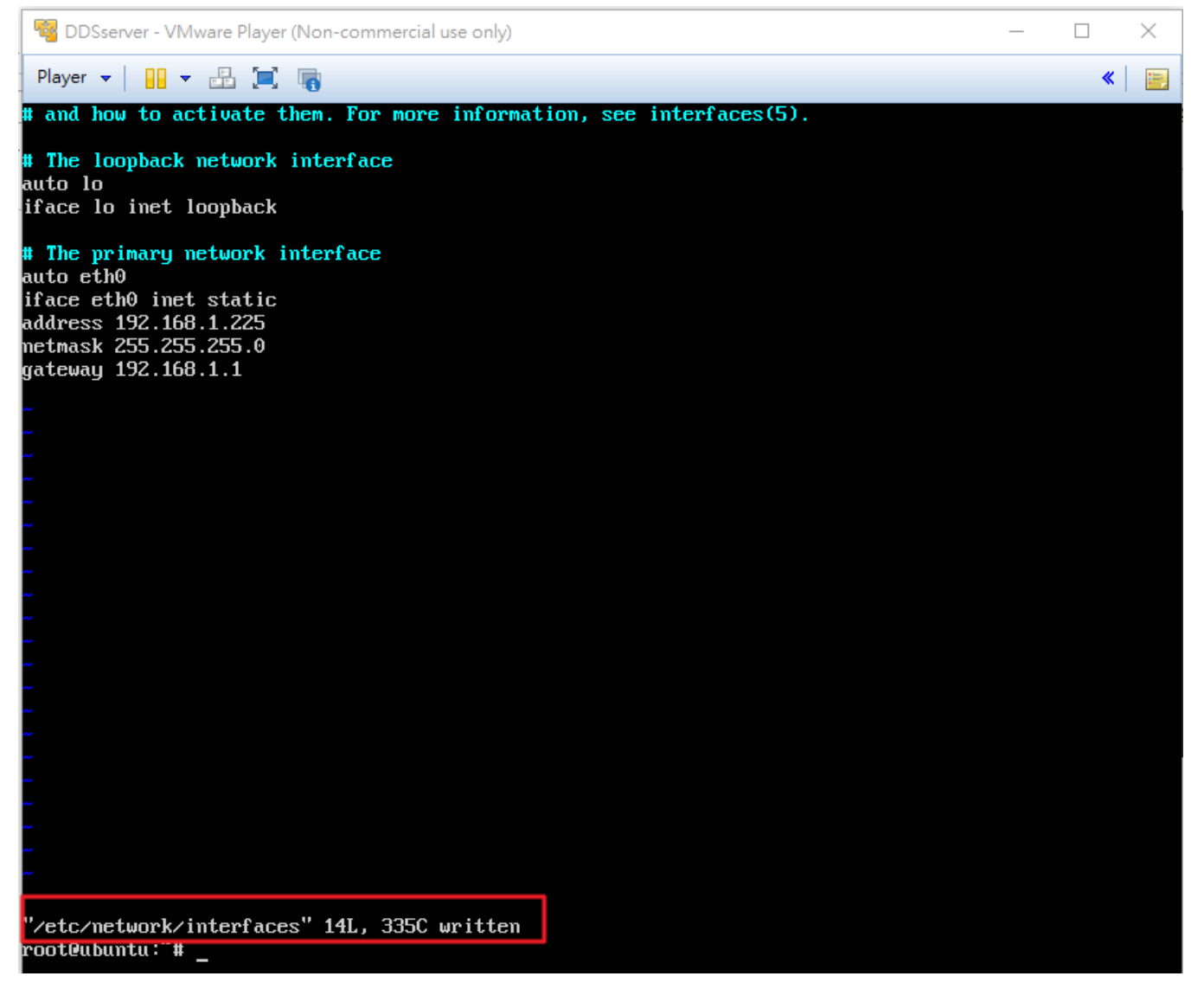

#### 输入 vim /var/www/blueeyes/global\_var.php 如红框处,并按下 Enter。

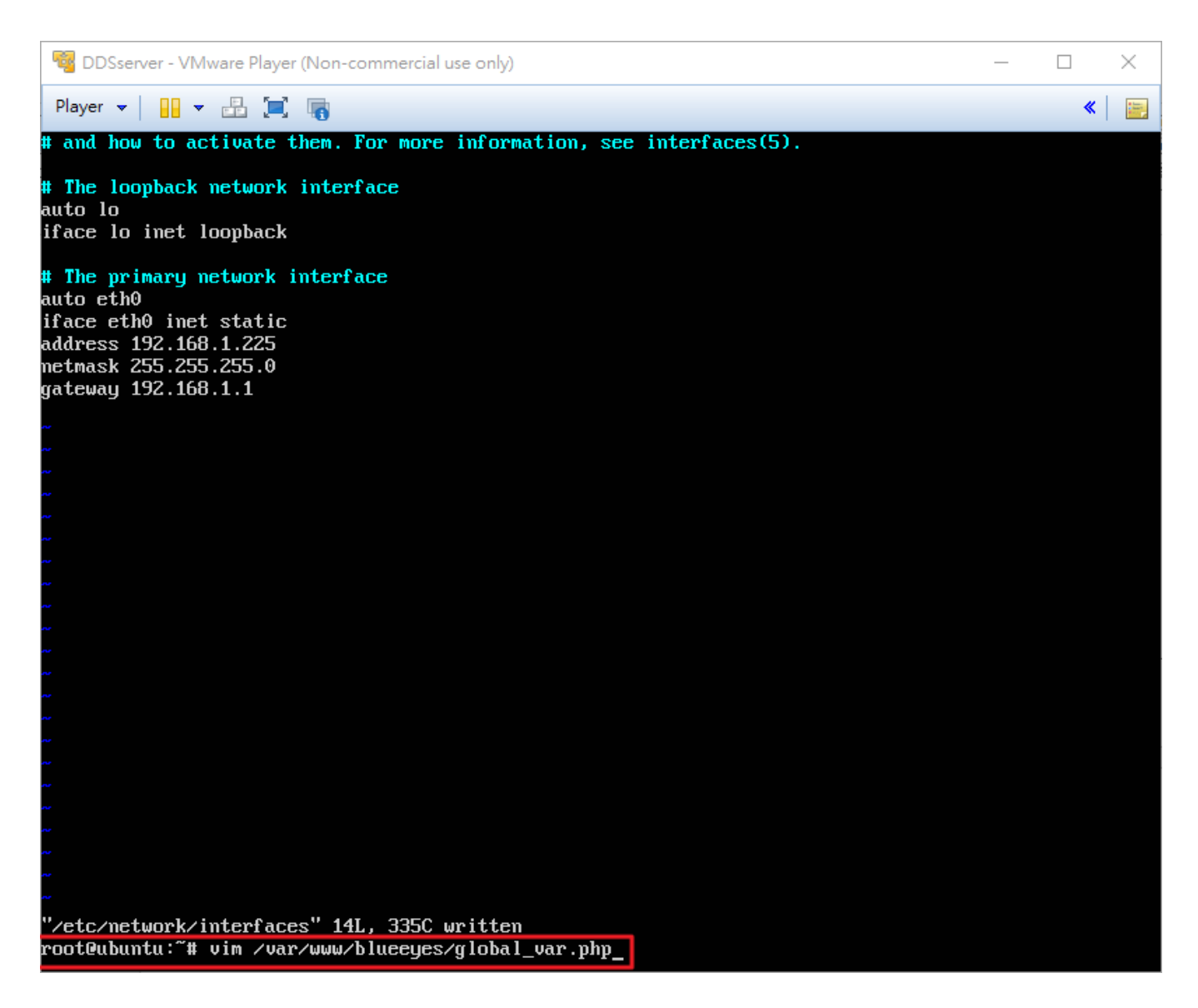

进入此画面,按键盘的「i」进入书写模式,将网址红框处修改为您的 IP 位置,按下「 Shift 」+「:」,下方出现「:」处输入「wq」并按下 Enter 写入档案。

| 🚭 DDSserver - VMware Player (Non-commercial use only)      | _ |          | × |
|------------------------------------------------------------|---|----------|---|
| Player 👻 🔛 🚛 🔚                                             |   | <b>«</b> |   |
| php<br \$server_hostname="http://192.168.1.225/blueeyes/"; |   |          | 1 |
| return \$server_hostname;                                  |   |          |   |
|                                                            |   |          |   |
|                                                            |   |          |   |
|                                                            |   |          |   |
| w                                                          |   |          |   |

当您完成上述设定后,您将能使用刚刚设定的网址。 输入网址: http://192.168.1.225/blueeyes/,前往 DDS Server。

## 2.3 管理数据库

前往网址: http://192.168.1.225/phpmyadmin 输入账号 root、密码:2750755 登入管理数据库,查看 DDS Server 的数据流量信息。

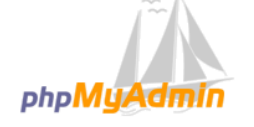

| Welc      | ome to phpMyAdmin |
|-----------|-------------------|
| Language  |                   |
| English   | v                 |
| Log in 😡  |                   |
| Username: | root              |
| Password: |                   |
|           | Go                |

## 3. 管理者(Admin)

输入管理者账号及密码后,按登入键。语言能够选择繁体中文、简体中文和英文。

以下方账号及密码为例:

管理者账号: root

管理者密码: 27507522

| 登入 Signage Server 控制台 |
|-----------------------|
| 公司帳號                  |
| 密碼                    |
| 選擇語言: 繁體中文 ▼          |
| □ 保持登入30天 登入          |

## 3.1 信息

登入 DDS Server 器管理系统后,进入信息画面,可以查看目前管理系统计算机的 CPU 使用率、 RAM 使用率(闲置/总共 MB)、硬盘使用率(已用%)、开机时间(超过天数)。

| DDS Serv       | ver i          | BLUEEYES TECHNOLOGY          |               |                         |  |
|----------------|----------------|------------------------------|---------------|-------------------------|--|
| 目前載入的公司: Admin |                |                              |               |                         |  |
| 資訊             | 資訊             |                              |               |                         |  |
| 伺服器設定          | PC資訊           |                              |               |                         |  |
|                | CPU使用率<br>0.05 | RAM使用率(開置總共 MB)<br>760 /1000 | 硬碟使用率(已用%) 1% | 開機時間(超過天數)<br><b>14</b> |  |
|                |                |                              |               |                         |  |

## 3.2 账号管理

按左方账号管理建立新账号,可针对不同公司、群组建立使用者账号。如下表:

姓名: blueeyes\_Test

公司账号: blueeyes

密码: blueeyes

访问权限: Admin 或是 Company。若设定为 Admin,以此帐密登入就会进入管理者的页面,也

就是目前的页面。若设定为 Company,以此帐密登入会进入使用者的页面,请参阅 5.使用者 (Company)操作说明。

| 目前載入的公司: Admin |      |               |
|----------------|------|---------------|
| 資訊             | 帳號管理 |               |
| 何服器設定          | 新増帳號 |               |
|                | 姓名   | blueeyes_test |
|                | 公司帳號 | blueeyes      |
|                | 密碼   |               |
|                | 存取權限 | Company 🔻     |
|                | 送出   |               |

按下送出键后,下方会出现您新增的账号,可以用右方的编辑或删除键进行修改。

|   | 帳號管理        |               |   |          |   |         |     |    |
|---|-------------|---------------|---|----------|---|---------|-----|----|
|   | 操作成功        |               |   |          |   |         |     |    |
|   | 新増帳號        |               |   |          |   |         |     |    |
| - | 姓名          |               |   | ]        |   |         |     |    |
| : | 公司帳號        |               |   |          |   |         |     |    |
| : | 密碼          |               |   |          |   |         |     |    |
| : | 存取權限        | Company 🔻     |   |          |   |         |     |    |
|   | 送出          |               |   |          |   |         |     |    |
|   | 編輯帳號        |               |   |          |   |         |     |    |
| 1 | 顧示 10 ▼ 項結果 |               |   |          |   |         | 搜索: |    |
|   | 編號 🔺        | 姓名            | ÷ | 公司帳號     | ÷ | 存取權限    | ÷   | 操作 |
|   | 1           | blueeyes_test |   | blueeyes |   | Company | 編輯  | 間に |
|   | 2           | root          |   | root     |   | Admin   | 編輯  | 剛除 |

## 4. 公司(Company)

| 输入您在 4. | 2 管理者(Admin)新增的使用者(Company)账号及密码, | 按登入键。 | 语言能够选择繁 |
|---------|-----------------------------------|-------|---------|
| 体中文、简   | 体中文和英文。                           |       |         |

| 登入 Signage Server 控制台                     |  |  |  |
|-------------------------------------------|--|--|--|
| 公司帳號                                      |  |  |  |
| 密碼                                        |  |  |  |
| 選擇語言: 繁體中文 ▼                              |  |  |  |
| <ul> <li>□ 保持登入30天</li> <li>登入</li> </ul> |  |  |  |

## 4.1 信息

Company 账号登入 DDS Server 管理系统后,点选左方的「信息」进入信息画面,可以查看目前 管理系统计算机的 CPU 使用率、RAM 使用率(闲置/总共 MB)、硬盘使用率(已用%)、开机时间(超 过天数),以及目前 Company 的广告机总数。

| DDS Server   BLUEEYES TECHNOLOGY |                                               |  |  |  |  |  |  |
|----------------------------------|-----------------------------------------------|--|--|--|--|--|--|
| 目前載入的公司: blueeyes                |                                               |  |  |  |  |  |  |
| 資訊<br>跑馬燈管理                      | 資訊                                            |  |  |  |  |  |  |
| 即時訊息管理                           | PC資訊                                          |  |  |  |  |  |  |
| 中来檔案管理                           | CPU使用率 RAM使用率(開署:總共 MB) 硬碟使用率(已用%) 間機時間(超過天動) |  |  |  |  |  |  |
| URL 管理                           |                                               |  |  |  |  |  |  |
| - 地區管理<br>                       |                                               |  |  |  |  |  |  |
| 裝置狀態                             |                                               |  |  |  |  |  |  |
| 伺服器設定                            | 廣告機資訊                                         |  |  |  |  |  |  |
|                                  | blueeyes 装置總數<br><mark>1</mark>               |  |  |  |  |  |  |

## 4.2 跑马灯管理

按左方的「跑马灯管理」进入跑马灯管理画面。

- O 跑马灯名称:输入您欲取名的跑马灯名称。
- 跑马灯文字:输入你欲显示的跑马灯内容,空格以及英文字母也算一个字,最多 50 字。(或上 传文件档,需为 UTF-8 格式)
- O 跑马灯速度:选择您希望的跑马灯速度,有快、中和慢可以选择。
- 检查周期:设定检查周期的时间(1~100分钟),系统会在您设定的周期时间内定期更新,若您 修改此跑马灯的文字,检查周期的时间一到,跑马灯就会读取新内容并更新。
- O 文字字型:能够选择标准、粗体和斜体。
- O 文字颜色:能够选择白、黄、红、紫、蓝、黑、橙和绿。
- O 文字大小:能够选择大、中和小。
- O 文字显示位置:能够选择置顶和置底。
- O 文字显示方向:能够选择由左至右和由右至左。

| 目前載入的公司: blueeyes |        |                                               |  |  |
|-------------------|--------|-----------------------------------------------|--|--|
| 資訊<br>跑馬燈管理       | 跑馬燈管理  |                                               |  |  |
| 即時訊息管理<br>內容管理    | 新增跑馬燈  |                                               |  |  |
| 専案檔案管理<br>URL 管理  | 跑馬燈名稱  | (請輸入文字、數字或底線)                                 |  |  |
| 地區管理<br>基実  谷理    | 跑馬燈文字  | 選擇檔案 未選擇任何檔案 上傳<br>備註1:加里顯示亂碼,誌文件保存為IJTE-8格式。 |  |  |
| 装置状態              |        | 備註2:文件只接受第一行。                                 |  |  |
| 何服器設定             |        |                                               |  |  |
|                   |        | 50 剩餘字數                                       |  |  |
|                   | 跑馬燈速度  | 快 ▼                                           |  |  |
|                   | 檢查週期   | 5 (1~100 分鐘)                                  |  |  |
|                   | 文字字型   | 標準 ▼                                          |  |  |
|                   | 文字顏色   | 白                                             |  |  |
|                   | 文字大小   | 小 •                                           |  |  |
|                   | 文字顯示位置 | 置頂▼                                           |  |  |
|                   | 文字顯示方向 | 左至右 ▼                                         |  |  |
|                   | 備註     | 如果用DDS檔,此處跑馬燈會失效。                             |  |  |
|                   | 送出     |                                               |  |  |

按下送出键后,下方会出现您新增的跑马灯,可以用右方的编辑或删除键进行修改。

| 跑馬燈速度               | 快 -               |  |  |  |  |
|---------------------|-------------------|--|--|--|--|
| 檢查週期                | 5 (1~100分鐘)       |  |  |  |  |
| 文字字型                | 標准 •              |  |  |  |  |
| 文字顏色                |                   |  |  |  |  |
| 文字大小                | 小 <b>▼</b>        |  |  |  |  |
| 文字顯示位置              | 置頂 🔻              |  |  |  |  |
| 文字顯示方向              | 左至右 🔻             |  |  |  |  |
| 備註                  | 如果用DDS檔,此處跑馬燈會失效。 |  |  |  |  |
| 送出                  |                   |  |  |  |  |
|                     |                   |  |  |  |  |
| 編輯跑馬燈               |                   |  |  |  |  |
|                     |                   |  |  |  |  |
|                     | 跑馬燈名稱 操作 操作       |  |  |  |  |
|                     | BlueEyes 编辑 则除    |  |  |  |  |
| 顯示第 1 至 1 項結果,共 1 耳 | 顯示第1至1項結果,共1項     |  |  |  |  |

## 4.3 即时消息管理

按左方的即时消息管理进入即时消息设定画面。

- O 即时消息名称:输入您欲取名的即时消息名称。
- 即时消息文字:输入你欲显示的即时消息内容,空格以及英文字母也算一个字,最多 20 字。 (或上传文件档,需为 UTF-8 格式)
- O 透明设定:。
- O 显示秒数:设定显示即时消息的时间(1~100 秒)。
- O 文字颜色:能够选择白、黄、红、紫、蓝、黑、橙和绿。
- O 文字大小:能够选择大、中和小。

| 目前載入的公司: blueeyes |        |                                       |  |  |
|-------------------|--------|---------------------------------------|--|--|
| 資訊<br>跑馬燈管理       | 即時訊息管理 |                                       |  |  |
| 即時訊息管理<br>內容管理    | 新增即時訊息 |                                       |  |  |
| 專案檔案管理<br>URL 管理  | 即時訊息名稱 | (請輸入文字、數字或底線)                         |  |  |
| 地區管理<br>裝置管理      | 即時訊息文字 | 選擇檔案 未選擇任何檔案 上傳                       |  |  |
| 裝置狀態<br>伺服器設定     |        | mail:・シルズmar/いるががまた。<br>備註2:文件只接受第一行。 |  |  |
|                   |        |                                       |  |  |
|                   |        | 20 剩餘字數                               |  |  |
|                   | 透明設定   | 透明 ▼                                  |  |  |
|                   | 顯示秒數   | 5 (1~100 秒.)                          |  |  |
|                   | 文字顏色   | 白                                     |  |  |
|                   | 文字大小   | 小                                     |  |  |
|                   | 送出     |                                       |  |  |

按下送出键后,下方会出现您新增的即时消息,可以用右方的编辑或删除键进行修改。

| 透明設定          | 透明 ▼           |
|---------------|----------------|
| 顯示秒數          | 5 (1~100 秒.)   |
| 文字顏色          |                |
| 文字大小          |                |
| <u> </u>      |                |
| 播送即時訊息        |                |
| 即時訊息名稱        | 無 ▼            |
| 最後播送日期        |                |
| 送出            |                |
|               |                |
| <b>編輯即時訊息</b> |                |
|               | 即時訊息名稱 操作 操作   |
|               | BlueEyes 编辑 删除 |

如果要播放即时消息,选择即时消息名称,按下送出键后,最后播送日期会显示按下的时间。

| 播送即時訊息 |                     |
|--------|---------------------|
| 即時訊息名稱 | BlueEyes 🔻          |
| 最後播送日期 | 2016-05-10 16:24:35 |
| 送出     |                     |

## 4.4 内容管理

按左方的「内容管理」进入内容管理画面。

步骤一、上传内容

在内容的页签按上传键,选择计算机硬盘中的图片或影片。

请注意档案大小限制为 2GB, 图片格式支持 jpg、jpeg、png 档格式, 影片格式支持 mp4、wmv、mpg、mpeg、avi 檔格式。

| 目前載入的公司: blueeyes |                                                         |  |  |  |  |  |
|-------------------|---------------------------------------------------------|--|--|--|--|--|
| 資訊                | 内容管理                                                    |  |  |  |  |  |
| 即時訊息管理            |                                                         |  |  |  |  |  |
| 内容管理 専家檔案管理       | (1) (1) (1) (1) (1) (1) (1) (1) (1) (1)                 |  |  |  |  |  |
| URL 管理            | 内容 播放清單                                                 |  |  |  |  |  |
| 地區管理<br>装置管理      |                                                         |  |  |  |  |  |
| 装置狀態              | 上傳檔案                                                    |  |  |  |  |  |
|                   | 單一檔案限制 2GB! 圖片:[jpg,jpeg,png] 影片:[mp4,wmv,mpg,mpeg,avi] |  |  |  |  |  |
|                   | 送出                                                      |  |  |  |  |  |

按下送出键后,下方会出现您新增的内容档案,可以用右方的删除键将不要的档案删除。

| 操作成功                                                             |                                       |                  |    |           |    |            |  |
|------------------------------------------------------------------|---------------------------------------|------------------|----|-----------|----|------------|--|
| 新增內容                                                             | ····································· |                  |    |           |    |            |  |
| 內容 播放清單                                                          |                                       |                  |    |           |    |            |  |
| 上傳檔案<br>單一檔案限制 2GB! 图片:[ jpg, jpeg, png ] 影片:[ mp4, wmv, r<br>英出 |                                       | I, avi ]         |    |           |    |            |  |
| 編輯內容                                                             |                                       |                  |    |           |    |            |  |
| 顯示 10 ▼ 項結果                                                      |                                       |                  |    |           |    |            |  |
|                                                                  | View >                                | 檔案名著<br>DDS_Ppng | \$ | 容量<br>3MB | \$ | 操作 ◆<br>刪除 |  |

### 步骤二、编辑播放列表

在播放列表的页签,有一个下拉式选单,会出现您先前在内容管理上传的图片或影片名称。选择 您欲播放的文件名,为图片文件时,右方的秒数字段,可以设定播放的时间长度秒数(1~99 秒)。 如果欲新增多个内容,请按新增内容键,再选择您欲播放的档案。请注意这边选择的文件按顺序, 即是播放顺序。

- O 清单名称:输入您欲取名的清单名称。
- 清单类型:您能够将此播放列表设定为一般内容(档案限制 2GB)或插播内容(档案限制 100MB)。插播内容请参阅 4.4.7 地区管理或 4.4.8 装置管理。
- O 显示方向: 能够设定播放内容的显示为横向、垂直(逆时针)或垂直(顺时针)。

| 內容管理          |                                  |  |  |  |  |  |
|---------------|----------------------------------|--|--|--|--|--|
| 新增內容          |                                  |  |  |  |  |  |
| 內容 播放清單       |                                  |  |  |  |  |  |
| 新增內容<br>DDS_P | 新增內容<br>DDS_PRO_去背png:3MB▼ 秒數: 5 |  |  |  |  |  |
| 清單名稱          | BlueEyes (請輸入文字、數字或底線)           |  |  |  |  |  |
| 清單類型          | 一般內容(檔案總合限制2GB) ▼                |  |  |  |  |  |
| 顯示方向          | 横向    ▼                          |  |  |  |  |  |
| 送出            |                                  |  |  |  |  |  |
|               |                                  |  |  |  |  |  |

## 步骤三、完成播放列表

按下左下方的送出键后,下方会出现您新增的播放列表,可以用右方的编辑或删除键进行修改。 请注意按编辑键进入编辑画面,只能修改内容及图片播放时间,列表名称及列表类型、无法变更。

| 新增内   | 容      |          |            |       |           |    |      |   |      |          |     |    |
|-------|--------|----------|------------|-------|-----------|----|------|---|------|----------|-----|----|
|       |        |          |            |       |           |    |      |   |      |          |     |    |
| 内     | 會 播放   | 清單       |            |       |           |    |      |   |      |          |     |    |
|       |        |          |            |       |           |    |      |   |      |          |     |    |
| 新     | 增內容    |          |            |       |           |    |      |   |      |          |     |    |
|       |        | S_PRO_去背 | ong:3MB▼秒數 | 5     |           |    |      |   |      |          |     |    |
| 清     | 單名稱    |          |            | (請輸入) | 文字、數字或底線) | )  |      |   |      |          |     |    |
| 清     | 單類型    | 一般內容(    | 檔案總合限制2GB  | 3) 🔻  |           |    |      |   |      |          |     |    |
| 願     | 下方向    | 橫向       | •          |       |           |    |      |   |      |          |     |    |
|       |        |          |            |       |           |    |      |   |      |          |     |    |
|       |        |          |            |       |           |    |      |   |      |          |     |    |
|       | 送出     |          |            |       |           |    |      |   |      |          |     |    |
|       |        |          |            |       |           |    |      |   |      |          |     |    |
|       |        |          |            |       |           |    |      |   |      |          |     |    |
| 編輯湯   | 單      |          |            |       |           |    |      |   |      |          |     |    |
|       |        |          |            |       |           |    |      |   |      |          |     |    |
| 顯示 [1 | 0 ▼ 項結 | 果        |            |       |           |    |      |   |      |          | 搜索: |    |
|       |        | 清單名稱     |            | _     | 容量        | \$ | 清單類型 | ÷ | 顯示方向 | <b>÷</b> | 操   | #⊧ |
|       |        | BlueEyes |            |       | 3MB       |    | 一般內容 |   | 横向   |          | 編輯  | 刪除 |

## 4.5 项目文件管理

按左方的 DDS PRO 管理进入 DDS PRO 管理设定画面。DDS PRO 管理允许加入 DDS 檔。

步骤一、上传 DDS 檔

按上传键,选择计算机硬盘中的 DDS 文件。

请注意档案大小限制为 2GB。

| 目前載入的公司: blueeye                                        | S       |                                         |
|---------------------------------------------------------|---------|-----------------------------------------|
| 資訊<br>跑馬燈管理                                             | 專案檔案管理  |                                         |
| 即時訊息管理<br>內容管理                                          | 新増 DDS檔 |                                         |
| 専家檔案管理<br>URL 管理                                        | 上傳檔案    | 上傳                                      |
| 20.11 2012 2013 2014 2014 2014 2014 2014 2014 2014 2014 | 清單類型    | 檔案限制 2GB! 檔案:[dds]<br>一般內容(檔案總合限制2GB) ▼ |
| 伺服器設定                                                   | 送出      |                                         |

### 步骤二、编辑清单类型

○ 清单类型:您能够将此播放列表设定为一般内容(档案限制 2GB)或插播内容(档案限制 100MB)。插播内容请参阅 5.7 地区管理或 5.8 装置管理。

| DDS PRO 管理   |                                      |
|--------------|--------------------------------------|
| 新增 DDS檔      |                                      |
| 上傳檔案         | 上傳                                   |
| (士 99 4天 31) | 檔案限制 2GB! 檔案:[dds]                   |
| 済単規型         | 一般內容(檔案總合限制2GB) ▼<br>一般內容(檔案總合限制2GB) |
| 送出           | 插播內容(檔案總合限制100MB)                    |

| 操作成功        |                                       |      |      |      |   |     |
|-------------|---------------------------------------|------|------|------|---|-----|
| 新增 DDS檔     |                                       |      |      |      |   |     |
| 上傳檔案        |                                       | 上傳   |      |      |   |     |
| 清單類型        | 檔案限制 2GB! 檔案:[dds]<br>一般內容(檔案總合限制2GB) | T    |      |      |   |     |
| 送出          |                                       |      |      |      |   |     |
| 編輯 DDS檔     |                                       |      |      |      |   |     |
| 顯示 10 ▼ 項結果 |                                       |      |      |      |   | 搜索: |
|             | 清單名稱                                  | • 容i | £ \$ | 清單類型 | ÷ | 操作  |
|             | BlueEyes.dds                          | 1MB  | 3    | 一般內容 |   | 刪除  |

## 4.6 关于 URL 管理

步骤一、输入 URL 路径

按左方的「URL 管理」键进入 URL 管理画面。

请按 URL 页签, 然后填入 URL 名称和 URL 路径。

URL 名称:填入 URL 名称(请输入文字、数字或底线),此以蓝眼官网为例。

|  | URL 路径: | <b>준:</b> 填入 URL 路径 | ,此以 http://bluee | eyes.com.tw/为例 |
|--|---------|---------------------|------------------|----------------|
|--|---------|---------------------|------------------|----------------|

| 目前載入的公司: blueeye | 25                                   |
|------------------|--------------------------------------|
| 資訊<br>跑馬燈管理      | URL 管理                               |
| 即時訊息管理<br>內容管理   | 新増 URL                               |
| 專案檔案管理<br>URL 管理 | URL 播放清單                             |
| 地區管理<br>裝置管理     |                                      |
| 装置状態             | URL名稱     blueeyes     (請輸入文字、數字或底線) |
| 何服器設定            | URL 路徑 <u>K出</u>                     |

按下送出键后,下方会出现您新增的 URL 名称,可以用右方的编辑或删除键进行修改。

| 操作成功                   |             |                         |                                                |
|------------------------|-------------|-------------------------|------------------------------------------------|
| 新増 URL                 |             |                         |                                                |
| URL 播放清單               |             |                         |                                                |
| URL 名稱<br>URL 路徑<br>英出 | <b>等</b> 話) | )入文字、數字或底錄)             |                                                |
| 編輯 URL                 |             |                         |                                                |
| 顯示 10 ▼ 項結果            |             |                         | 搜索:                                            |
|                        | URL 名稱 🔸    | URL 路徑                  | ◆ 操作                                           |
|                        | blueeyes    | http://blueeyes.com.tw/ | <b>編輯                                     </b> |

### 步骤二、编辑播放列表

按左方的 URL 管理键进入 URL 管理画面。

在播放列表的页签,有一个下拉式选单,会出现您先前在 URL 管理输入的路径名称。选择您欲播放的 URL 路径,右方的秒数字段,可以设定播放的时间长度秒数(10~65535 秒)。如果欲新增多 个内容,请按新增内容键,再选择您欲播放的路径。请注意这边选择的路径顺序,即是播放顺序。

- O 清单名称: 输入您欲取名的清单名称。
- 清单类型:您能够将此播放列表设定为一般内容(档案限制 2GB)或插播内容(档案限制 100MB)。插播内容请参阅 4.4.7 地区管理或 4.4.8 装置管理。
- O 显示方向: 能够设定播放内容的显示为横向、垂直(逆时针)或垂直(顺时针)。

| 新増 URL                 |                    |               |
|------------------------|--------------------|---------------|
| URL 播放清單               | 1                  |               |
| 新增內容<br>blueeyes ▼ 秒數: | 10 (10~65535)      |               |
| 済単 <b>名</b> 确<br>清單類型  | BlueEyes<br>一般內容 • | (諸勒人乂子、數子或應證) |
| 顯示方向                   | 横向  ▼              |               |
| 2¥ 111                 |                    |               |
| 医出                     |                    |               |

### 步骤三、完成播放列表

按下左下方的送出键后,下方会出现您新增的播放列表,可以用右方的编辑或删除键进行修改。 请注意按编辑键进入编辑画面,只能修改内容及播放时间,列表名称及列表类型、无法变更。

| 新増 URL                 |               |          |       |   |      |   |       |
|------------------------|---------------|----------|-------|---|------|---|-------|
|                        |               |          |       |   |      |   |       |
| URL 播放清單               |               |          |       |   |      |   |       |
| 10 126 Ja 170          |               |          |       |   |      |   |       |
| 新增內谷<br>blueeyes ▼ 秒數: | 10 (10~65535) |          |       |   |      |   |       |
| 清單名稱                   |               | (請輸入文字、數 | 宇或底線) |   |      |   |       |
| 清單類型                   | 一般內容 •        |          |       |   |      |   |       |
| 顯示方向                   | 横向 🔻          |          |       |   |      |   |       |
|                        |               |          |       |   |      |   |       |
|                        |               |          |       |   |      |   |       |
| <b>祥出</b>              |               |          |       |   |      |   |       |
|                        |               |          |       |   |      |   |       |
|                        |               |          |       |   |      |   |       |
| 編輯清單                   |               |          |       |   |      |   |       |
| 顯示 10 ▼ 項結果            |               |          |       |   |      |   | 胡索-   |
| ARCIN IN PRIMA         |               |          |       |   |      |   | 1277. |
|                        | 清單名稱          | •        | 清單類型  | ŧ | 顓不方向 | ŧ | 操作    |
|                        | BlueEyes      |          | 一般內容  |   | 横向   |   | 編輯    |

## 4.7 地区管理

按左方的「地区管理」进入地区管理画面。

- O 地区名称:填入您欲输入的地区名称
- 跑马灯:选择跑马灯(支持播放内容和 URL)
- O 检查类型:
  - 1. 选择 Content(内容管理)和 URL(URL 管理)播放完毕(DDS 档案预设 10 分钟),若您是以 内容管理和 URL 管理播放, DDS PRO 将在播放完毕后,自动检查 DDS Server 是否有 新的更新内容。若您播放 DDS 项目文件,则 DDS PRO 每 10 分钟就会自动检查一次。
  - 2. 选择 1~100 分钟,则可设定每隔几分钟,DDS PRO 会检查 DDS Server 是否有新的更新内容。
  - 3. 选择特定时段,则可设定固定时段,DDS PRO 会检查 DDS Server 是否有新的更新内容。
- O 自动移除过期排程: 是否将已结束的排程移除
- 排程:设定播放时间(起始点和结束点)和播放内容(例如:内容、.dds 和 URL)

| 目前載入的公司: blue    | eyes           |                |               |            |          |          |                     |
|------------------|----------------|----------------|---------------|------------|----------|----------|---------------------|
| 資訊<br>跑馬燈管理      | 地區管理           |                |               |            |          |          |                     |
| 即時訊息管理<br>內容管理   | 新增地區           |                |               |            |          |          |                     |
| 專案檔案管理<br>URL 管理 | 地區名稱           |                |               |            |          | (請輸入文字、  | 散字或底線)              |
| 地區管理<br>裝置管理     | 預設裝置設定         |                |               |            |          |          |                     |
| 裝置狀態<br>伺服器設定    | 跑馬燈            | 無 ▼ 如果用D       | DS檔,此處跑馬燈會    | 失效。        |          |          |                     |
|                  | 檢查類型           | ● Content#DURL | .檔案:播放完畢, DDS | PRO檔案:預設10 | 分鐘 🔍     | (1~100 🗲 | }鐘) ○ Start time 時段 |
|                  | 自動移除過期排程<br>排程 | ●否 ◎是          |               |            |          |          |                     |
|                  |                |                | Start date    | Start time | End date | End time | [DDS]test.dds •     |
|                  |                | 🖲 無 🔵 新増       | Start date    | Start time | End date | End time | [DDS]test.dds 🔻     |

以下图为例:

2016/05/10 17:00~2016/05/10 18:00 播放[Playlist]BlueEyes.zip

(于 5.4 内容管理新增的播放列表)

2016/05/10 18:00~2016/05/10 19:00 没排定播放内容,将自动进入休眠

2016/05/10 19:00~2016/05/10 20:00 播放[HTML5] BlueEyes.zip

(于 5.6 关于 URL 管理新增的播放列表)

| 地區管理           |                                                                            |
|----------------|----------------------------------------------------------------------------|
| 新增地區           |                                                                            |
| 地區名稱           | taichung (講藝入文字、數字或應錄)                                                     |
| 預設裝置設定         |                                                                            |
| 跑馬燈            | BlueEyes ▼ 如果用DDS檔,此處跑馬燈會失效。                                               |
| 檢查類型           | ● Content印URL檔案:播放完畢, DDS PRO檔案:預設10分鐘   ○   【1~100 分鐘) ○   Starttime   時段 |
| 自動移除過期排程<br>排程 | ●否 ◎是                                                                      |
|                | 2016/05/10 17 2016/05/10 18 [Playlist]BlueEyes.zip •                       |
|                | ◎無 ⑧新増 2016/05/10 19 2016/05/10 20 [HTML5jBlueEyes.zip ・                   |

○ 插播:设定播放日期和时间(起始点和结束点)和播放内容(例如:内容、DDS 檔和 URL)。即使 该时段有排程档案播放,也将强制播放插播的档案。

以下图为例:

开始日期: 2016/05/10 结束日期: 2016/05/10 开始时间: 17: 30 结束时间: 18: 00 装置将于 2016/05/10 的 17: 30~2016/05/10 的 18: 00 插播[DDS]new.dds

| 插播     |            |            |    |        |    |        |                |
|--------|------------|------------|----|--------|----|--------|----------------|
| ○無 ◉新增 | 2016/05/10 | 2016/05/10 | 17 | : 30 • | 18 | : 00 • | [DDS]new.dds • |

按下送出键后,下方会出现您新增的地区项目,可以用右方的编辑或删除键进行修改。

| 送出          |          |          |           |
|-------------|----------|----------|-----------|
|             |          |          |           |
| 編輯地區        |          |          |           |
| 顯示 10 ▼ 項結果 |          |          |           |
|             | 地區名稱     | <b>A</b> | 操作        |
|             | taichung |          | <b>編輯</b> |
|             |          |          |           |

## 4.8 装置管理

按左方的「装置管理」进入装置管理画面。装置管理让您管理各地区的播放广告机。 支持 Excel 输入一次多笔或是单笔输入

| 目前載入的公司: blueeyes   |                       |  |  |  |  |  |  |
|---------------------|-----------------------|--|--|--|--|--|--|
| 資訊<br>跑馬燈管理         | 裝置管理                  |  |  |  |  |  |  |
| 即時訊息管理<br>內容管理      | 新增装置                  |  |  |  |  |  |  |
| 專案檔案管理<br>URL 管理    | Excel 檔輸入 單筆輸入        |  |  |  |  |  |  |
| 地區管理                |                       |  |  |  |  |  |  |
| <b>装且官理</b><br>裝置狀態 | 備註請使用CSV編輯器,在欄位填入新增資料 |  |  |  |  |  |  |
| 何服器設定               | 進入備条 選擇備系 木選擇性門備系     |  |  |  |  |  |  |
|                     | 下載裕式戦例                |  |  |  |  |  |  |

Excel 档输入:

请按 Excel 档输入页签, 然后按下载键将下载的 csv 范例(文件名 player\_example)储存在计算机上。

| 目前載入的公司: blueeyes |                                                       |   |  |  |  |  |  |
|-------------------|-------------------------------------------------------|---|--|--|--|--|--|
| 資訊<br>跑馬燈管理       | 装置管理                                                  |   |  |  |  |  |  |
| 即時訊息管理<br>內容管理    | 新增装置                                                  |   |  |  |  |  |  |
| 專案檔案管理<br>URL 管理  | Excel 檔輸入 單筆輸入                                        |   |  |  |  |  |  |
| 地區管理              |                                                       | _ |  |  |  |  |  |
| 装置状態              | 備註     請使用CSV編輯器,在欄位填入新增資料                       選擇檔案 |   |  |  |  |  |  |
| PI 加及 备补 高丈 人上    | 下載格式範例                                                |   |  |  |  |  |  |
|                   | 送出                                                    |   |  |  |  |  |  |

开启 csv 档进行编辑,编辑后请储存。以下图为例

|   | А             | В         | С |
|---|---------------|-----------|---|
| 1 | Location name | Dev name  |   |
| 2 | taipei        | taipei01  |   |
| 3 | taipei        | taipei02  |   |
| 4 | taipei        | taipei03  |   |
| 5 | hsinchu       | hsinchu02 |   |
| 6 | hsinchu       | hsinchu03 |   |
| 7 | hsinchu       | hsinchu04 |   |
| 8 |               |           |   |

#### 汇入档案:

按选择档案选取刚刚编辑的 csv 檔,按下送出键后,下方会出现您新增的装置项目。

| 目前載入的公司: blueeyes |                        |  |  |  |  |  |
|-------------------|------------------------|--|--|--|--|--|
| 資訊<br>跑馬燈管理       | 装置管理                   |  |  |  |  |  |
| 即時訊息管理<br>內容管理    | 新增装置                   |  |  |  |  |  |
| 專案檔案管理            |                        |  |  |  |  |  |
| 地區管理              | Excel 個軸入 单聿軸入         |  |  |  |  |  |
| 裝置管理<br>裝置狀態      | 備註 請使用CSV編輯器,在欄位填入新增資料 |  |  |  |  |  |
| 伺服器設定             | 進人福某 選擇福某 示選擇任何福某      |  |  |  |  |  |
|                   |                        |  |  |  |  |  |
|                   | 送出                     |  |  |  |  |  |

单笔输入:

- O 地区名称:选择地区,例如: taichung
- O 装置名称:输入设备名称,例如: taichung1
- 排程模式:支持地区及自定义。地区:当您选择地区名称选项后,系统会依照您先前设定的 地区管理数据带出排程设定,如果您要更改排程设定,请改成自定义选项后进行修改。

按下送出键后,下方会出现您新增的装置项目。

| 新增  | 輸業置            |                                                                                                    |
|-----|----------------|----------------------------------------------------------------------------------------------------|
|     |                |                                                                                                    |
|     | Excel 檔輸入 單筆輸入 |                                                                                                    |
|     |                |                                                                                                    |
| i i | 地區名稱           | taichung •                                                                                                    |
|     | 装置名稱           | taichung1 (諸輸入文字、數字或底線)                                                                                             |
|     | 排程模式           | ●地區 ◎ 自訂                                                                                                    |
|     |                |                                                                                                    |
|     | 跑馬燈            | 無 v 如果用DDS檔,此處跑馬燈會失效。                                                                                               |
|     | 檢查類型           | ● Content和URL檔案:播放完畢, DDS PRO檔案:預設10分鐘 ○ 1 (1~100 分鐘) ○ Start tim 時役     ● Content和URL檔案:播放完畢, DDS PRO檔案:預設10分鐘 ○ 1 |
|     | 自動移除過期排程       | ●否 ◎是                                                                                                    |
|     | 排程             |                                                                                                    |

当装置连接后,状态将会显示「MAC(ex: 000ffd4202c8)」。

假使你想要编辑装置或取消连接,可以用右方的编辑或取消启用键进行修改。而启用的装置不能 被删除。当装置未连接时,状态将会显示「未启用」。假使你想要编辑装置或删除,可以用右方 的编辑或删除键进行修改。

| 編輯裝置                |          |   |              |   |         |     |
|---------------------|----------|---|--------------|---|---------|-----|
| 顯示 10 ▼ 項結果         |          |   |              |   | 搜索:     |     |
| 装置名稱 🔸              | 地區       | ÷ | 默翡           | ÷ | 操作      | ÷   |
| taichung1           | taichung |   | 000ffd4202c8 |   | 編輯 取消啟用 |     |
| taipei1             | taipei   |   | 未散用          |   | 編輯 刪除   |     |
| 顯示第 1 至 2 項結果,共 2 項 |          |   |              |   |         | ۹ ۵ |

## 4.9 装置状态

装置状态可查看各个装置的状态, DDS PRO 管理系统会定期查看各广告机的状态。Log 为 200 时, 表示 DDS PRO 装置正常,装置状态颜色为绿色,表示广告机正在播放档案。

| 裝置狀態                 | 装置状態                           |              |                      |          |                        |                        |         |        |  |
|----------------------|--------------------------------|--------------|----------------------|----------|------------------------|------------------------|---------|--------|--|
| 點選裝置名稱下<br>顯示 25 ▼ 」 | 點邏裝置名稱下載Log<br>顯示 25 ▼ 項結果 搜索: |              |                      |          |                        |                        |         |        |  |
| 地區 🗧                 | 装置 📍                           | 狀態           | ♀ 目前播放清單 ♀           | 目前插播清單 🛟 | <b>検査時間</b> 🛟          | 下載時間                   | ; Log ÷ | 装置状態 🕈 |  |
| hsinchu              | hsinchu02                      | 000ffdab2701 | play151104.zip       | N/A      | 2015-11-05<br>10:34:01 | 2015-11-05<br>10:31:36 | 200     | •      |  |
| hsinchu              | hsinchu03                      | 000ffdab2709 | play151104.zip       | N/A      | 2015-11-05<br>10:33:42 | 2015-11-05<br>10:32:25 | 108     | ٢      |  |
| hsinchu              | hsinchu04                      | 未啟用          | play151104.zip       | N/A      | 2015-11-05<br>10:29:56 | N/A                    | N/A     | ٩      |  |
| taipei               | taipei01                       | 未啟用          | TEST_201510140228.ez | N/A      | 2015-11-05<br>10:29:53 | N/A                    | N/A     | ٩      |  |
| taipei               | taipei02                       | 未啟用          | TEST_201510140228.ez | N/A      | 2015-11-05<br>10:29:54 | N/A                    | N/A     | •      |  |
| taipei               | taipei03                       | 未啟用          | TEST_201510140228.ez | N/A      | 2015-11-05<br>10:29:54 | N/A                    | N/A     | •      |  |
| 顯示第 1 至 6 5<br>Log定義 | 顛結果,共 6 項                      |              |                      |          |                        |                        |         | 4 Þ    |  |

Log 定义如下:

| Log定義      |     |                    |
|------------|-----|--------------------|
| 9          | 101 | Unzip fail         |
| 9          | 102 | Inactive           |
| 0          | 104 | Download fail      |
| %          | 105 | Downloading        |
| 0          | 106 | Unzipping          |
| $^{\circ}$ | 107 | Background         |
|            | Do  | wnloading          |
| 0          | 108 | Entry Setting Page |
| 0          | 200 | Success            |

## 4.10 服务器设定

按左方的服务器设定进入服务器设定画面。

服务器设定让您管理装置下载数量限制。

设定装置下载数量限制为关闭,表示无限制装置同时的下载数量。

设定装置下载数量限制为开启,表示限制装置同时的下载数量,数量限制为1~999台装置。

| 目前載入的公司: blueeyes |          |               |  |  |  |  |  |
|-------------------|----------|---------------|--|--|--|--|--|
| 資訊                | 伺服器設定    |               |  |  |  |  |  |
| 跑馬燈管理             |          |               |  |  |  |  |  |
| 即時訊息管理            |          |               |  |  |  |  |  |
| 內容管理              |          |               |  |  |  |  |  |
| 專案檔案管理            | 装置下載數量限制 | • 關閉 • 開散 0 台 |  |  |  |  |  |
| URL 管理            |          |               |  |  |  |  |  |
| 地區管理              | 儲存       |               |  |  |  |  |  |
| 裝置管理              |          |               |  |  |  |  |  |
| 裝置狀態              |          |               |  |  |  |  |  |
| 伺服器設定             |          |               |  |  |  |  |  |
|                   |          |               |  |  |  |  |  |

## 5. 常见问题 Q&A

### 【问题1】请问管理者的账号与默认密码?

【解答】 管理者的账号是 root, 默认密码是 27507522

### 【问题 2】请问地区名称与装置名称能输入中文吗?

【解答】 可以。 DDS Server 的地区与装置名称没限定要输入英文,即使输入中文,只要 DDS PRO 的联机名称也输入正确的中文地区与装置名称就可以,但建议仍以英文命名为 主。

### 【问题3】要如何知道地区的 DDS PRO 联机状况?

【解答】 请至「装置状态」查询目前所有的 DDS PRO 广告机联机状况。联机正常会显示 绿灯,联机中断则会显示红灯。

## 【问题4】即时消息能否设定只传送给特定广告机?

【解答】 不可以。 即时消息只要按下送出,就会传送给全部有联机至 DDS Server 的广告机,无 法设定只传送给特定广告机。

### 【问题 5】更新档案时显示设备容量不足?

【解答】 请确认 DDS PRO 正在播放的项目文件容量,加上准备更新的项目文件的 2 倍容量小于 5GB。 DDS 项目档在传输时,项目文件解压缩会产生 2 倍的容量。假设您要更新的项目档为 2GB,则更新时 DDS PRO 将需要 4GB 的储存空间。因此若 DDS PRO 正在播放 2GB 的项目文件,更新时建议项目文件最多不超过 1.5GB,才能顺利更新。或是您插入至少 8GB 的 SD 记忆卡至 DDS PRO,提供 DDS PRO 解压缩时的暂缓空间。请注意,此 SD 记忆卡只能提供网络更新时的暂缓空间使用,无法作为扩充 DDS PRO 广告机容量。

本手册内容到此为止,感谢您的耐心阅读

Note

Note

| <br> | <br> |
|------|------|
|      |      |
|      |      |
|      |      |
|      |      |
| <br> | <br> |
|      |      |
| <br> |      |
|      |      |
|      |      |
| <br> |      |

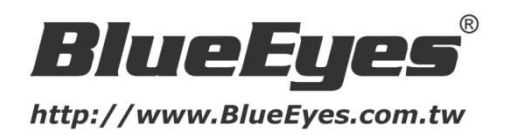

### 蓝眼科技客户服务中心

台湾 台中市文心路四段 200 号 7F-3 电话: +886 4 2297-0977

手册中的所有数据都是根据蓝眼标准测试方法测定,如有任何印刷错误或翻译上的误差,望广大使用者 谅解。本手册或产品设计与规格如有更改,恕不另行通知。手册中的画面用语、图示等与实际相比,可 能会有微小变化和差异,请以实际操作为准。

© 2016 BlueEyes Technology Corporation. All rights reserved.

PRINTED IN TAIWAN

This paper is for informational purposes only. BlueEyes is registered trademarks or trademarks of BlueEyes Technology Corporation. Other product or company names mentioned herein may be the trademarks of their respective owners.